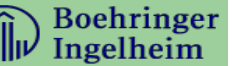

Pharmakovigilanz und UE-Meldungen für Lieferanten, die Non-Trial Activities unterstützen & Webportal der mobilen App LifeSphere für UE-Meldungen

# Allgemeine Hinweise:

- Nur Personen, die mit der Durchführung von Non-Trial Activities (NTA) von Boehringer Ingelheim betraut sind, sollten Zugang zu diesem Kurs erhalten.
- Dieses Programm soll Sie befähigen, Non-Trial Activities f
  ür Boehringer Ingelheim in 
  Übereinstimmung mit der DSGVO und allen internationalen/örtlichen Datenschutzgesetzen durchzuf
  ühren, und entspricht den Richtlinien des Verhaltenskodex f
  ür Marktforschungsaktivit
  äten.
- Hinweis: Die Lesezeichenfunktion ist aktiviert. Mithilfe dieser Funktion können Sie genau dort fortfahren, wo Sie aufgehört haben, falls Sie Ihren Browser schließen oder sich abmelden sollten.
- Der Nachweis f
  ür eine absolvierte PV-Schulung von BI ist ein Jahr lang g
  ültig. Diese Dokumentation ist f
  ür alle NTA erforderlich. Eine erneute Schulung und Dokumentation ist j
  ährlich erforderlich, aber nicht fr
  üher als 3 Monate vor Ablauf des g
  ültigen Zertifikates.
- Um die j\u00e4hrliche PV/UE Auffrischungsschulung abzuschlie\u00dfen: \u00f6ffnen Sie das BI PV-Trainingscenter; klicken Sie auf das BI-Logo oben links auf dem Bildschirm; klicken Sie auf "Meine Lerninhalte"; gehen Sie zum Kurssymbol, das Sie wiederholen m\u00f6chten; klicken Sie auf "Wiederholen mit neuem "Ergebnis", um sicherzustellen, dass das System den neuen Abschluss erkennt.
- Die LifeSphere Reporter-Schulung ist eine einmalige Schulung, die erforderlich ist, bevor Sie Zugang zum LSR-Webportal erhalten können.
- Die Schulung ist in mehreren Sprachen verfügbar. Wählen Sie die Schulung in der für Sie zutreffenden Sprache.

#### Wichtige Punkte:

- Vergewissern Sie sich, dass Sie sich für die richtige Schulung anmelden
- Denken Sie daran, die Schulung abzuschließen, um ein Zertifikat zu erhalten.
- Einige Versionen des Internet Explorer unterstützen nicht alle Funktionen unserer E-Learnings. Versuchen Sie in diesem Fall, einen anderen Browser zu verwenden (Chrome, Firefox usw.). Versuchen Sie auch, den "Cache" zu leeren.
- Kontaktieren Sie Learning@boehringer-ingelheim.com bei technischenProblemen.

# Instruktionen für den Zugang zur PV/UE-Schulung:

Klicken Sie auf den Link **BI PV Trainings**, um zum Kurskatalog zu gelangen.

Um auf die "**Pharmakovigilanz (PV) Schulung für Lieferanten, die Non-Trial Activities (NTAs) unterstützen**" zuzugreifen, klicken Sie auf den entsprechenden Titel. Dadurch werden Sie zur Registrierungsseite weitergeleitet.

#### **PV/UE NTA Training**

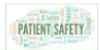

<u>Pharmakovigilanz (PV) Schulung für Lieferanten, die Non-Trial</u> Activities (NTAs) unterstützen- German

Klicken Sie hier, um sich für den Kurs zu registrieren.

Den Anmeldecode finden Sie in der Anleitung Ihres BI-Kontakts.

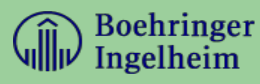

### Nächste Schritte

Klicken Sie im nächsten Schritt wie unten dargestellt auf die Schaltfläche "Register" [Registrieren], um sich zu registrieren. Wenn Sie sich bereits als Benutzer registriert haben, klicken Sie auf den Link "Go to login page" [Zur Anmeldeseite wechseln] (*über der Schaltfläche "Register" [Registrieren]*).

Geben Sie nun bitte Ihre Daten in das folgende Pop-up-Fenster ein: Vorname, Nachname, E-Mail-Adresse, Passwort (frei wählbar, aber keine Passwörter für die Windows-Anmeldung, da die Daten per E-Mail bestätigt werden) und Registrierungscode

| First name: *                      |                                                                                         |
|------------------------------------|-----------------------------------------------------------------------------------------|
| Mary                               |                                                                                         |
| Last name: *                       |                                                                                         |
| Smith                              |                                                                                         |
| Company name:                      |                                                                                         |
| Testcompany                        |                                                                                         |
| Country:                           |                                                                                         |
| Germany 🝷                          |                                                                                         |
| Email: *                           |                                                                                         |
| Mary.smith@testcompany.com         |                                                                                         |
| Confirm email: *                   |                                                                                         |
| Mary.smith@testcompany.com         |                                                                                         |
| Password: *                        |                                                                                         |
|                                    |                                                                                         |
| Confirm Password: *                |                                                                                         |
|                                    |                                                                                         |
| Enter registration code:           |                                                                                         |
| bi@nta                             |                                                                                         |
| Boehringer Ingelheim processes you | ur personal information in accordance with its <u>Privacy Notice</u> . <u>Read more</u> |
|                                    |                                                                                         |

Anmeldecode für PV/UE NTA-Schulung: bi@nta

Klicken Sie nach erfolgreicher Registrierung (Bestätigung per E-Mail) auf "Go to course" [Zum Kurs wechseln], um direkt zum E-Learning-Modul weitergeleitet zu werden (siehe Screenshot unten).

Befolgen Sie die zusätzlichen Anweisungen auf der Lernplattform.

Nach Abschluss der Schulung erhalten Sie Ihr Schulungszertifikat per E-Mail. Bitte leiten Sie dieses an Ihren Vorgesetzten weiter, welcher die Zertifikate wiederum gesammelt beim Project Owner bei BI einreicht. Archivieren Sie das Zertifikat bitte für den Fall einer Audit- oder Prüfungsanfrage gemäß den Richtlinien Ihres Unternehmens.

## Für Lieferanten, die UE über die mobile App LifeSphere Reporter® melden

# Instruktionen für den Zugang LSR Trainings:

Klicken Sie auf den folgenden Link **<u>BI PV Trainings</u>**, um zum Kurskatalog zu gelangen.

Um auf die Schulung mit dem Titel **"LifeSphere Reporter (LSR) für NTA-Anbieter"** zuzugreifen, klicken Sie auf den entsprechenden Titel. Dadurch werden Sie zur Registrierungsseite weitergeleitet

### LSR Training

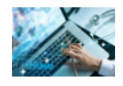

LifeSphere Reporter (LSR) für NTA-Anbieter - German

Klicken Sie hier, um sich für den Kurs zu registrieren. Den Anmeldecode finden Sie in der Anleitung Ihres BI-Kontakts.

### Nächste Schritte

Klicken Sie im nächsten Schritt wie unten dargestellt auf die Schaltfläche "Register" [Registrieren], um sich zu registrieren. Wenn Sie sich bereits als Benutzer registriert haben, klicken Sie auf den Link "Go to login page" [Zur Anmeldeseite wechseln] (über der Schaltfläche "Register" [Registrieren]).

Bitte geben Sie nun im folgenden Pop-up-Fenster Ihre Daten wie folgt ein: Vorname, Nachname, E-Mail-Adresse, Passwort (frei wählbar, jedoch keine Passwörter für den Windows Registrierungscode) für die Schulung ein.

Registrierungscode für die Schulung LSR web portal training: bi@lsma

Klicken Sie nach erfolgreicher Registrierung (Bestätigung per E-Mail) auf "Go to course" [Zum Kurs wechseln], um direkt zum E-Learning-Modul weitergeleitet zu werden.

Befolgen Sie die zusätzlichen Anweisungen auf der Lernplattform.

Nach Abschluss der Schulung erhalten Sie Ihr Schulungszertifikat per E-Mail. Bitte leiten Sie dieses an Ihren Vorgesetzten weiter, welcher die Zertifikate wiederum gesammelt beim Project Owner bei BI einreicht. Archivieren Sie das Zertifikat bitte für den Fall einer Audit- oder Prüfungsanfrage gemäß den Richtlinien Ihres Unternehmens.